## Hjælp til minForsyning Kontaktoplysninger

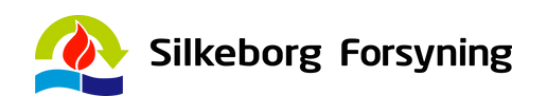

| OVERBLIK         | •          | MINE OPLYSNINGER 4                                                                                              |         | 1 Når du bliver kunde og indtræder i et<br>aftaleforløb med Silkeborg<br>Forsyning, er du forpligtet til at sikre,<br>at vi under hele aftaleforløbet har |
|------------------|------------|----------------------------------------------------------------------------------------------------|---------|----------------------------------------------------------------------------------------------------|
| FORBRUG          | E          |                                                                                                    |         |                                                                                                    |
| AFKØLING         | 8          |                                                                                                    |         | dine korrekte kontaktoplysninger.                                                                                                    |
| AFL/ESNINGER     | 0          | Her kan du se den e-mail adresse, som vi har registreret på dig. Hvis e-mail adressen ikke er regist KUNDE Navn |         | nvor du<br>modtager brevpost, skal du sørge<br>for, at Silkeborg Forsyning altid er<br>underrettet om en gyldig<br>mailadresse og telefonnummer.          |
| REGNINGER        |            |                                                                                                    |         |                                                                                                    |
| MIN PROFIL       | × 2        |                                                                                                    |         | Log in på minForsyning, tryk på                                                                                                    |
| MINE OPLYSNINGER | <b>†</b> 3 | Kundenr.                                                                                                    |         | oplysninger.                                                                                                    |
| BETALINGSFORM    |            |                                                                                                    |         | Under <b>Mine oplysninger</b> kan du se                                                                                                    |
| NOTIFIKATIONER   | <b>A 5</b> | mail re                                                                                                    |         | registeret på dig.                                                                                                    |
| MÅLEROPLYSNINGER | ~          |                                                                                                    |         | Det er nemt at rette din mailadresse<br>og telefonnummer. Begge dele                                                                                      |
| MINE ADRESSER    | <b>1</b>   | Mobil                                                                                                    | Telefon | ændrer eller tilføjer du her og trykker på "Gem".                                                                                                    |
| HENVENDELSE      |            |                                                                                                    |         | Du kan godt have to forskellige                                                                                                    |
|                  |            | ADRESSE<br>Vej, nummer og sal                                                                                   |         | sender fra vores afregningssystem,<br>som f.eks. din regning, går til                                                                                     |
|                  |            |                                                                                                    |         |                                                                                                    |
|                  |            | Postnr.                                                                                                    | Ву      |                                                                                                    |
|                  |            |                                                                                                    |         |                                                                                                    |
|                  |            |                                                                                                    |         |                                                                                                    |